## <u>Cómo registrarse en MyChart usando un código de activación -</u> <u>Teléfono móvil</u>

## **Teléfonos Apple / Android**

- 1. Obtenga un código de activación de MyChart en la oficina de su medico
- 2. Haga clic en el icono de App Store / Play Store

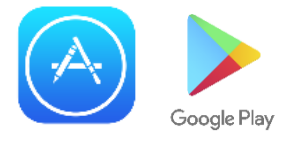

 Busque Epic MyChart en la barra de búsqueda. Así es como se verá el ícono de la aplicación:

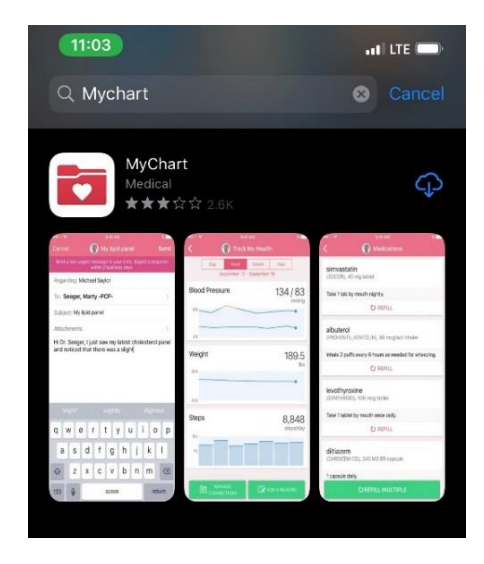

4. Una vez descargada, abra la aplicación y seleccione Nueva York para el estado. Desplácese hacia abajo hasta Montefiore y seleccione esto. Su pantalla se verá

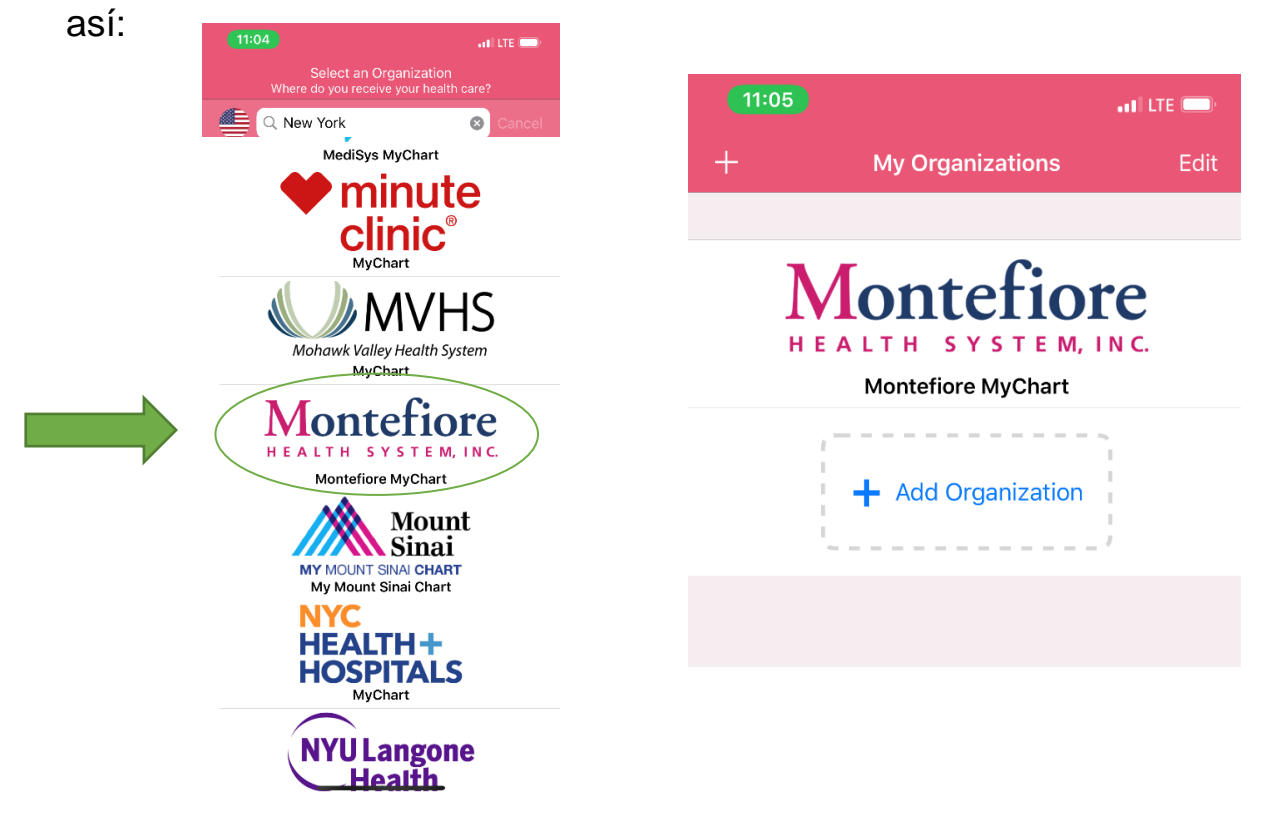

5. Haga clic en Montefiore y su pantalla se verá así: Navega hasta la parte inferior de la pantalla y selecciona "Registrarse ahora".

| Montefiore             | Código de activación de MyChart<br>Ingrese su código de activación como aparece en su carta de<br>inscripción (no importan mayúsculas o minúsculas). No lo<br>necesitará después de terminar el proceso de registro. |
|------------------------|----------------------------------------------------------------------------------------------------|
| mycharttest 📿 Recordar | xxxxx - xxxxx                                                                                                    |
| Password               | ¿No tiene código de activación?<br>Registrarse por internet                                                                                                    |
| Iniciar sesión         | Código postal                                                                                                    |
|                        | XXXXX                                                                                                    |
| ¿No tiene una cuenta?  | Fecha de nacimiento<br>Ingrese su fecha de nacimiento en el formato indicado el año<br>debe ser de 4 dígitos.                                                                                                    |
| Registrarse ahora      | mm / dd / aaaa                                                                                                    |
|                        |                                                                                                    |

- 6. Después de seleccionar Registrarse ahora, se le llevará a la pantalla de registro. Ingrese el código de activación, el código postal y la fecha de nacimiento.
- 7. Seleccione Continuar y luego elija un nombre de usuario y contraseña y acepte los términos y condiciones.